#### User Guides for Users

To access PPMS for instruments booking of HKU CPOS Laboratory block instruments, please visit the follow website:

https://ppms.asia/hku

## Accessing the account

## **Current user:**

For current HKU users of our facilities, please click "Login with your HKU credentials for HKU users"

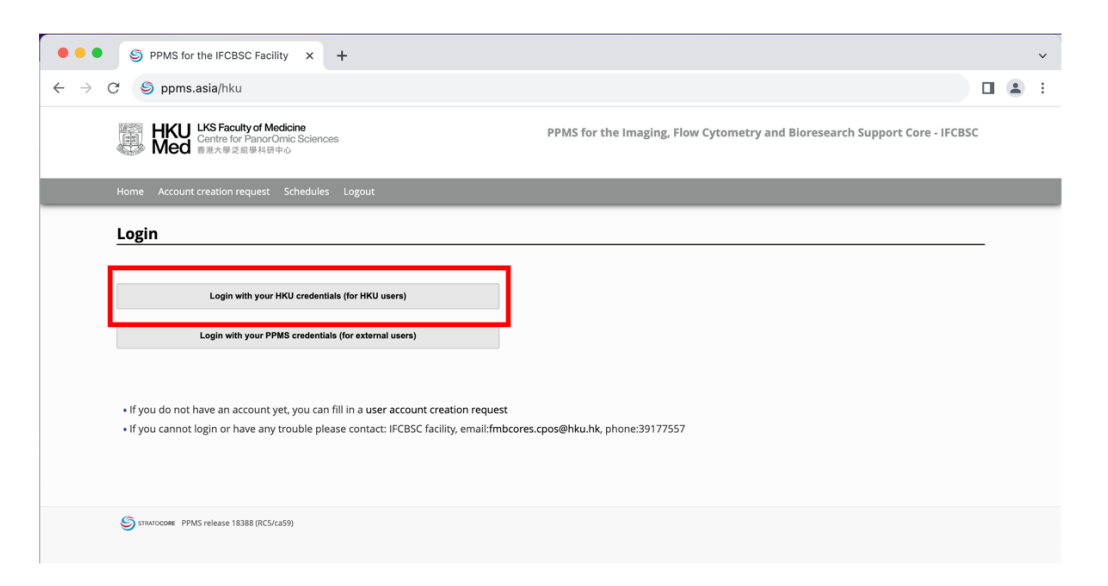

## Login with your HKU portal

| • • • 🛱 HKU Portal 🗙 +                                                                    |                                                                                        |
|-------------------------------------------------------------------------------------------|----------------------------------------------------------------------------------------|
| $\leftarrow$ $\rightarrow$ C $\triangleq$ hkuportal.hku.hk/cas/servlet/edu.yale.its.tp.ca | ,servlet.Login?service=https://ids.hku.hk/idp/AuthnCAS?conversation   e1s1 🛛 🗢 🖞 🛣 🔳 😩 |
|                                                                                           | 香港大學<br>THE UNIVERSITY OF HONG KONG                                                    |
|                                                                                           | HKU PORTAL                                                                             |
|                                                                                           | LUID (Username)                                                                        |
|                                                                                           | PIN (Password)                                                                         |
| The second second                                                                         | LOGIN                                                                                  |
|                                                                                           | Forgot your PIN2                                                                       |
| R KARKA                                                                                   | The web page that you are trying to<br>access is intended for HKU members<br>only.     |
|                                                                                           | FAQ                                                                                    |
|                                                                                           | CREATE USER ID                                                                         |
|                                                                                           | SECURITY TIPS                                                                          |

If you forgot your HKU portal password, please follow HKU ITS instruction to reset the password, DO NOT click the "follow these instructions" to attempt reset password.

## New users: Registration

For new HKU users, please click "user account creation request".

If you do not have a HKU portal id, please please contact our staff at enquiry.cpos@hku.hk

# Login with your HKU credentials (for HKU users) Login with your PPMS credentials (for external users) • If you do not have an account yet, you can fill in a user account creation request • If you cannot login or have any trouble please contact: IFCBSC facility, email:fmbcores.cpos@hku.hk, phone:39177557 • You can also view a list of public documents

Select "Your instuition is The University of Hong Kong".

#### PPMS user account creation form

#### Important:

If you have a PPMS account that does not work anymore or may have been deactivated, please do NOT fill out this form, please contact an administrator for assistance: IFCBSC facility, email:fmbcores.cpos@hku.hk, phone:39177557.

If you do not remember your password, you can follow these instructions.

#### Please choose one of the following options:

○ Your institution is The University of Hong Kong

 $\bigcirc$  Your institution is NOT The University of Hong Kong

## Login with your HKU portal

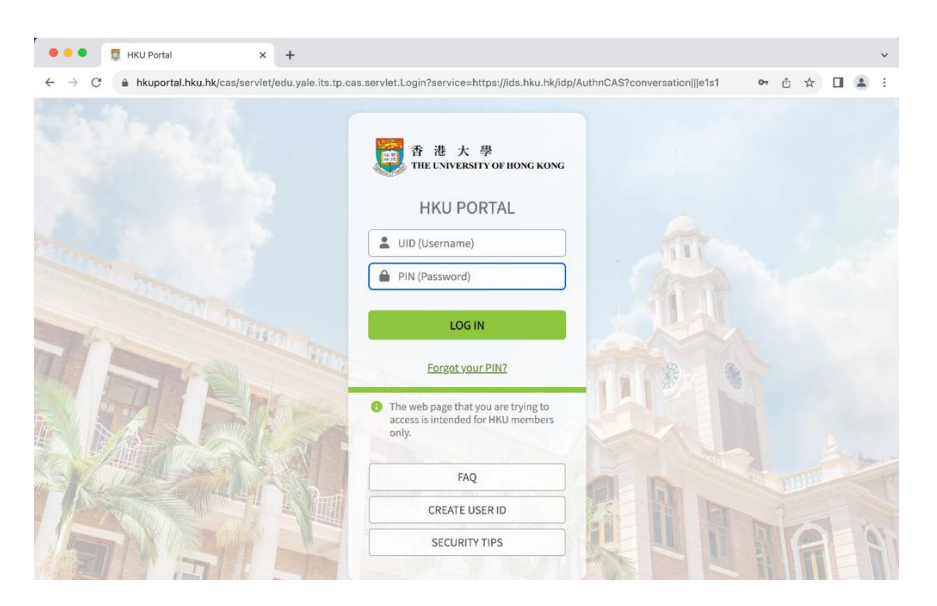

Fill in the user registration form with your personal information. Select your PI group from the group drop list then submit form. If your PI group is not in the group list, please contact our staff at <u>enquiry.cpos@hku.hk</u>

| Please enter your details below (*: required f                   | ields)          |
|------------------------------------------------------------------|-----------------|
| Credentials for The University of Hong Kong:<br>corefac (logout) |                 |
| First name:                                                      |                 |
|                                                                  | *               |
| Last name:                                                       |                 |
| Phone a                                                          | *               |
| Phone:                                                           | *               |
|                                                                  |                 |
| Email:                                                           | ۱.              |
| @hku.hk                                                          | *               |
| Financial Account number:                                        |                 |
|                                                                  | (optional       |
| Position (Staff/ Undergrad/ Postgrad/ Others):                   |                 |
|                                                                  | *               |
| Lab phone:                                                       |                 |
|                                                                  | *               |
| Group                                                            |                 |
| Select a group                                                   | * <u>filter</u> |
| My group is NOT in the list                                      |                 |
|                                                                  |                 |
| Submit form                                                      |                 |

Send an email to <u>enquiry.cpos@hku.hk</u> and copy your group PI for registration request approval. Your registration will be approved upon PI's confirmation by replying the email. **Registration would NOT be approved without PI's consensus.** 

| Send        | То              | enquiry.cpos@hku.hk                                                  |
|-------------|-----------------|----------------------------------------------------------------------|
|             | Cc              | PI email address                                                     |
|             | Subject         | PPMS user registration                                               |
| Dear CPOS   | staff,          |                                                                      |
| l have subn | nitted a PPMS ι | iser registration request. Kindly approve my application. Thank you. |
| Best Regard | ls,             |                                                                      |

You will receive a notification email from PPMS once your user registration request has been approved.

# First Time Login

## Login with your HKU portal credentials

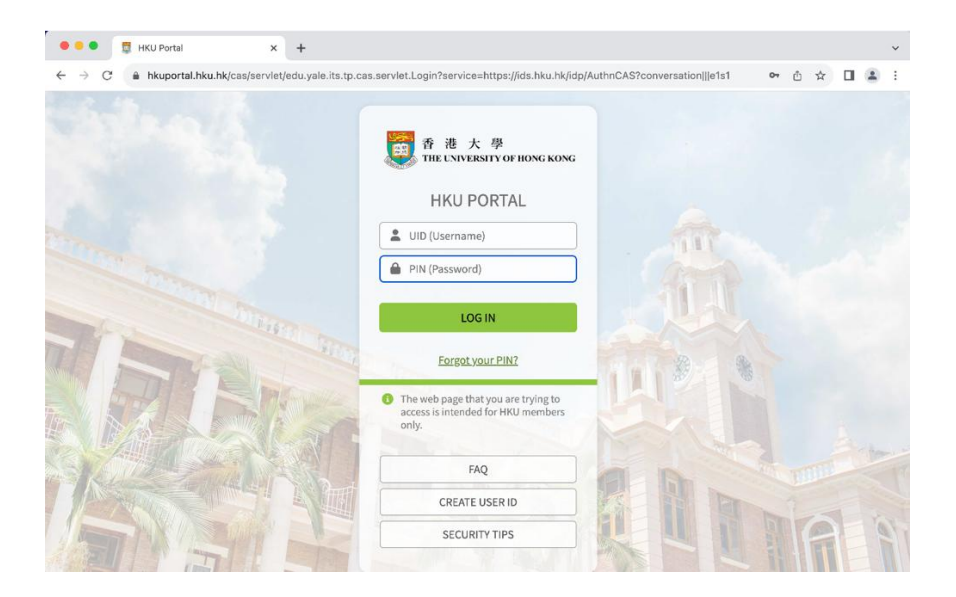

## Please read through and confirm on our Policies and Billing agreement.

| Home       Order       Request       Documents         Group/Account Management     My Documents      Document title:      Policies and Billings Document content:    Please Read The Agreement Carefully Policies    1. The Centre for PanorOmic Sciences (CPOS) cores are supported jointly by the University Development Fund (hardware) and the Li Ka Shing Faculty of Medicine for provision of equipment, technical and/or software support in their research output and publications; and ii) send a copy of your publication to the Core Manager for record. 2. Please follow the guidelines in the manufacture's user operation manual and HKU safety regulations. 3. The core reserves the right to refuse user's booking at our discretion. Violation of the Core Facility regulations will be banned from access.                                                                                                    | HKU LKS Faculty of Medicine<br>Centre for PanorOmic Sciences<br>新社学名相写材田中心                                                                                                    | PPMS for the Imaging, Flow Cytometry and Bioresearch Support Core - IFCBSC                                                                                                    |
|----------------------------------------------------------------------------------------------------|----------------------------------------------------------------------------------------------------|----------------------------------------------------------------------------------------------------|
| Group/Account Management         My Documents         Document title:         Policies and Billings         Document content:         Please Read The Agreement Carefully         Policies         1. The Centre for PanorOmic Sciences (CPOS) cores are supported jointly by the University Development Fund (hardware) and the Li Ka Shing Faculty of Medicine (space, hardware, manpower, maintenance & operation, etc.). Users are required to 1) acknowledge the Centre for PanorOmic Sciences, the Li Ka Shing faculty of Medicine for provision of equipment, technical and/or software support in their research output and publications; and ii) send a copy of your publication to the Core Manager for record.         2. Please follow the guidelines in the manufacture's user operation manual and HKU safety regulations.         3. The core reserves the right to refuse user's booking at our discretion. Violation of the Core Facility regulations will be banned from access. |                                                                                                    |                                                                                                    |
| My Documents         Document title:         Policies and Billings         Document content:         Please Read The Agreement Carefully         Policies         1. The Centre for PanorOmic Sciences (CPOS) cores are supported jointly by the University Development Fund (hardware) and the Li Ka Shing Faculty of Medicine (space, hardware, manpower, maintenance & operation, etc.). Users are required to 1) acknowledge the Centre for PanorOmic Sciences, the Li Ka Shing Faculty of Medicine for provision of equipment, technical and/or software support in their research output and publications; and ii) send a copy of your publication to the Core Manager for record.         2. Please follow the guidelines in the manufacture's user operation manual and HKU safety regulations.         3. The core reserves the right to refuse user's booking at our discretion. Violation of the Core Facility regulations will be banned from access.                                  | Group/Account Management                                                                                                    |                                                                                                    |
| Document title: Policies and Billings Document content: Please Read The Agreement Carefully Policies 1. The Centre for PanorOmic Sciences (CPOS) cores are supported jointly by the University Development Fund (hardware) and the Li Ka Shing Faculty of Medicine (space, hardware, manpower, maintenance & operation, etc.). Users are required to j) acknowledge the Centre for PanorOmic Sciences, the Li Ka Shing Faculty of Medicine for provision of equipment, technical and/or software support in their research output and publications; and ii) send a copy of your publication to the Core Manager for record. 2. Please follow the guidelines in the manufacture's user operation manual and HKU safety regulations. 3. The core reserves the right to refuse user's booking at our discretion. Violation of the Core Facility regulations will be banned from access.                                                                                                    | My Documents                                                                                                    |                                                                                                    |
| Policies and Billings Document content: Please Read The Agreement Carefully Policies 1. The Centre for PanorOmic Sciences (CPOS) cores are supported jointly by the University Development Fund (hardware) and the Li Ka Shing Faculty of Medicine (space, hardware, manpower, maintenance & operation, etc.). Users are required to i) acknowledge the Centre for PanorOmic Sciences, the Li Ka Shing Faculty of Medicine for provision of equipment, technical and/or software support in their research output and publications; and ii) send a copy of your publication to the Core Manager for record. 2. Please follow the guidelines in the manufacture's user operation manual and HKU safety regulations. 3. The core reserves the right to refuse user's booking at our discretion. Violation of the Core Facility regulations will be banned from access.                                                                                                    | Document title:                                                                                                    |                                                                                                    |
| Document content:         Please Read The Agreement Carefully         Policies         1. The Centre for PanorOmic Sciences (CPOS) cores are supported jointly by the University Development Fund (hardware) and the Li Ka Shing Faculty of Medicine (space, hardware, manpower, maintenance & operation, etc.). Users are required to i) acknowledge the Centre for PanorOmic Sciences, the Li Ka Shing Faculty of Medicine for provision of equipment, technical and/or software support in their research output and publications; and ii) send a copy of your publication to the Core Manager for record.         2. Please follow the guidelines in the manufacture's user operation manual and HKU safety regulations.         3. The core reserves the right to refuse user's booking at our discretion. Violation of the Core Facility regulations will be banned from access.                                                                                                    | Policies and Billings                                                                                                    |                                                                                                    |
| Please Read The Agreement Carefully         Policies         1. The Centre for PanorOmic Sciences (CPOS) cores are supported jointly by the University Development Fund (hardware) and the Li Ka Shing Faculty of Medicine (space, hardware, manpower, maintenance & operation, etc.). Users are required to i) acknowledge the Centre for PanorOmic Sciences, the Li Ka Shing Faculty of Medicine for provision of equipment, technical and/or software support in their research output and publications; and ii) send a copy of your publication to the Core Manager for record.         2. Please follow the guidelines in the manufacture's user operation manual and HKU safety regulations.         3. The core reserves the right to refuse user's booking at our discretion. Violation of the Core Facility regulations will be banned from access.                                                                                                    | Document content:                                                                                                    |                                                                                                    |
| <ol> <li>The Centre for PanorOmic Sciences (CPOS) cores are supported jointly by the University Development Fund (hardware) and the Li Ka Shing Faculty<br/>of Medicine (space, hardware, manpower, maintenance &amp; operation, etc.). Users are required to i) acknowledge the Centre for PanorOmic Sciences,<br/>the Li Ka Shing Faculty of Medicine for provision of equipment, technical and/or software support in their research output and publications; and ii)<br/>send a copy of your publication to the Core Manager for record.</li> <li>Please follow the guidelines in the manufacture's user operation manual and HKU safety regulations.</li> <li>The core reserves the right to refuse user's booking at our discretion. Violation of the Core Facility regulations will be banned from access.</li> </ol>                                                                                                    | Please Read The Agreement Carefully<br>Policies                                                                                                    | /                                                                                                    |
| <ol> <li>Please follow the guidelines in the manufacture's user operation manual and HKU safety regulations.</li> <li>The core reserves the right to refuse user's booking at our discretion. Violation of the Core Facility regulations will be banned from access.</li> </ol>                                                                                                    | <ol> <li>The Centre for PanorOmic Sciences (CPOS) cores<br/>of Medicine (space, hardware, manpower, maintena<br/>the Li Ka Shing Faculty of Medicine for provision of<br/>send a copy of your publication to the Core Manage</li> </ol> | are supported jointly by the University Development Fund (hardware) and the Li Ka Shing Faculty<br>ance & operation, etc.). Users are required to i) acknowledge the Centre for PanorOmic Sciences,<br>equipment, technical and/or software support in their research output and publications; and ii)<br>er for record. |
| 3. The core reserves the right to refuse user's booking at our discretion. Violation of the Core Facility regulations will be banned from access.                                                                                                    | 2. Please follow the guidelines in the manufacture's                                                                                                    | ; user operation manual and HKU safety regulations.                                                                                                    |
|                                                                                                    | 3. The core reserves the right to refuse user's book                                                                                                    | ing at our discretion. Violation of the Core Facility regulations will be banned from access.                                                                                                    |

## Set up 2FA

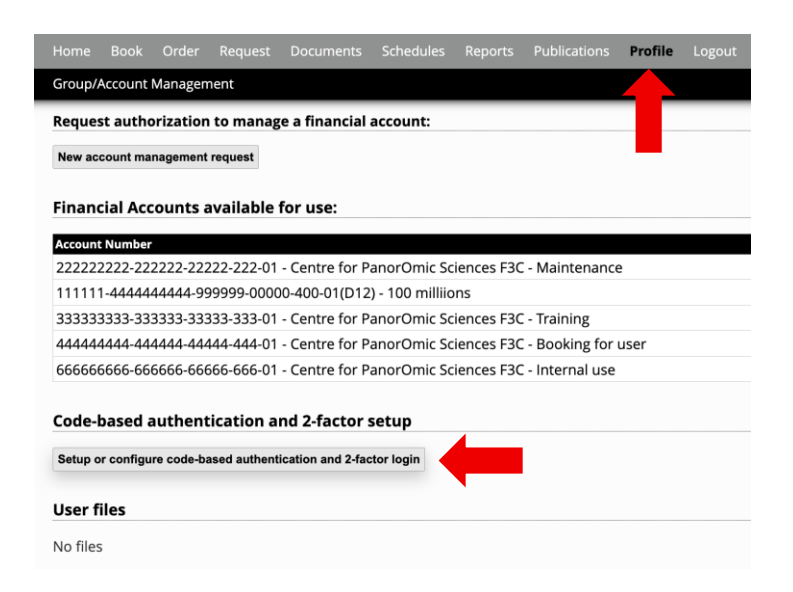

Setting Up or Resetting 2FA:

- 1. Click the **"Set up or configure code-based authentication and 2-factor login"** button under the **Profile** tab.
- 2. A **QR code** will be generated. If you are resetting 2FA, click the "Reset" button.
- Scan the QR code using an authenticator app on your smartphone.
   Microsoft Authenticator and Google Authenticator are recommended.
- 4. Enter the **6-digit code** from the app into the text box.
- 5. Select "Regular login", then click "Complete Configuration".

#### Configuration

QR code to scan with your phone

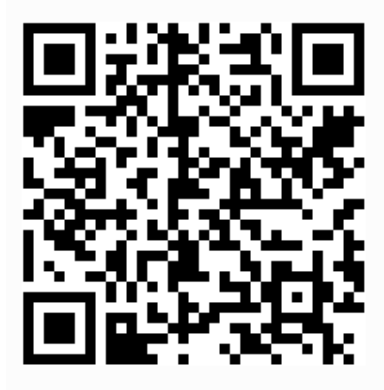

Use the code-based authentication for login:

Use 2-Step authentication for login (password or single sign on + code)

Regular login (password or single sign on)

Submit an code provided with the application :

| 106214                 |  |
|------------------------|--|
| Complete configuration |  |

**CPOS PPMS User Guide** 

# Navigating PPMS

## Home page

| HKU<br>Med       | LKS Faculty of Mer<br>Centre for PanorO<br>香港大學泛組學科研中<br>2 3 | <b>dicine</b><br>mic Sciences<br>பம் | PPMS                | for the Imaging, Flo<br>Bioresearch Supp | w Cytometry and<br>port Core - IFCBSC |  |
|------------------|--------------------------------------------------------------|--------------------------------------|---------------------|------------------------------------------|---------------------------------------|--|
| Home Book        | Order Request                                                | Documents Sche                       | dules Reports       | Publications Profile                     | Logout                                |  |
| Group/Account Ma | anagement                                                    |                                      |                     |                                          |                                       |  |
| Home             |                                                              | Curren                               | t user: CHAN Cherry | (CPOS) (regular user view) r             | restore administrator vie             |  |
| Book a system    | 1:                                                           |                                      | Order a se          | rvice or a consumable                    | :                                     |  |
| Systems availab  | ble:                                                         | Book                                 | Services/co         | nsumables available: 🕞                   | Order                                 |  |
| Make a new re    | equest: request                                              | a training                           |                     |                                          |                                       |  |

Tabs on the Top Grey bar are for **1**) daily instrument **bookings**, **2**) consumables and services **orderings**, and **3**) training **request**.

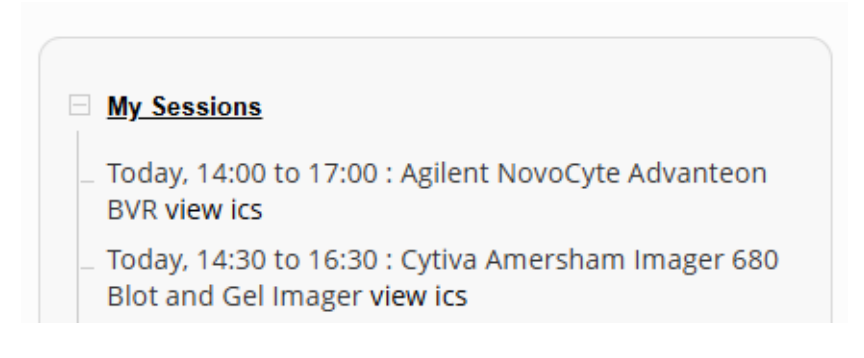

You can review your upcoming booking sessions in "My Sessions" section.

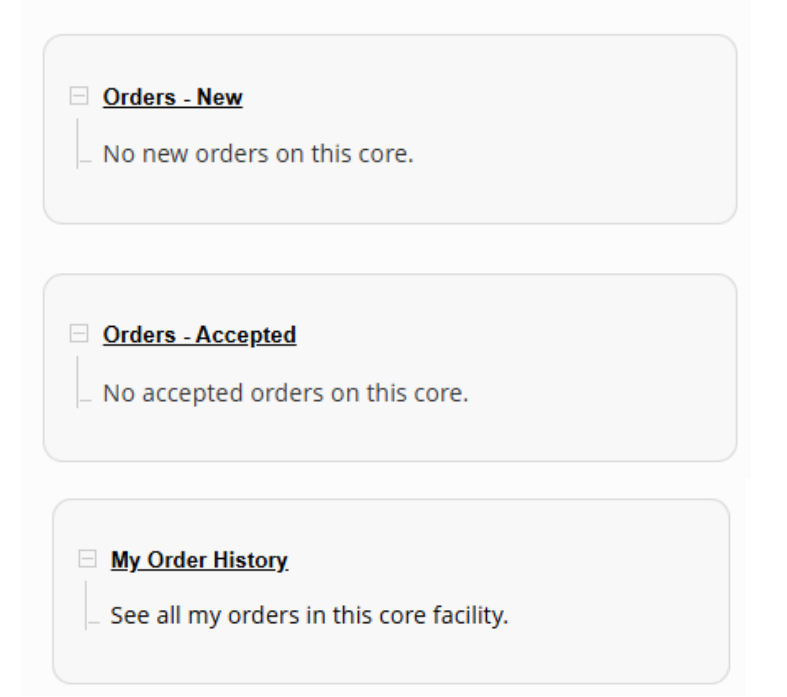

You can review your order records in sections:

- "Orders New": Displays pending orders.
- "Orders Accepted": Shows orders that have been accepted.
- "My Order History": Contains records of completed orders.

#### iCal Remote Calendars

You may have to right click the webcal links and copy/paste them into the "remote calendar import" or "subscribe" function of you calendaring software. Software compatible with the icalendar standard: Office 2007 and later (Windows), Mac OSX's ical, Google or Yahoo web calendars, most smartphones...

Your sessions on any PPMS system

You can add your booking schedule to your devices via the "iCal Remote Calendars" section.

## Training

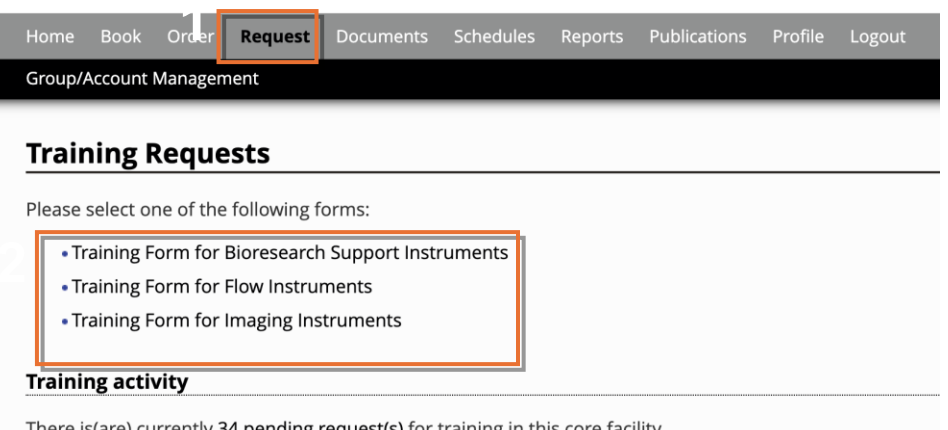

There is(are) currently **34 pending request(s)** for training in this core facility (training requests may be processed simultaneously by the core staff)

#### **Requesting Training:**

- 1. Hover your mouse over the **"Request"** tab, then select the training form for the type of training you wish to request.
- 2. You will be directed to the Training Request Form page.
- 3. Each core facility may have different requirements for different instruments. Complete and submit the form accordingly.
- 4. Our staff will respond within **3 working days**.

Users are required to apply training and make equipment booking through PPMS.

- PPMS Briefing Session
- Instruction of Online booking system (PPMS) for users
- Instruction of Online booking system (PPMS) for PI

• Up Coming Instrument Training Schedule

Any enquiries, please contact us at enquiry.cpos@hku.hk or 2831-5500.

Please visit the google calendar on our website for upcoming training schedule

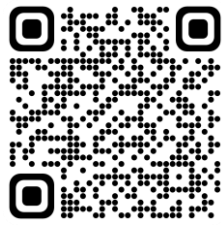

# Booking

| e <b>Book</b> Order Request Documents                              | Schedules | Reports               | Pu   |
|--------------------------------------------------------------------|-----------|-----------------------|------|
| up/Account Management                                              |           |                       |      |
| stems available for booking                                        |           |                       |      |
|                                                                    | _         |                       |      |
| Bioresearch - Analytical                                           | Biore     | search - S            | Soft |
| Agilent Fragment Analyzer (L6-01)                                  | for A     | nalysis               |      |
| <ul> <li>Bio-Rad C1000 Touch Thermal<br/>Cycler (L6-01)</li> </ul> | • N<br>(1 | /lassLynx f<br>L6-01) | or L |
| Bio-Rad QX200 Droplet Generator     (L6-03)                        |           |                       |      |
| • Bio-Rad QX200 Droplet Reader (L6-<br>01)                         |           |                       |      |
| • GE Amersham Typhoon5<br>Biomolecular Imager (L5-03)              |           |                       |      |
| Roche LightCycler480 384well A (L6-<br>01)                         |           |                       |      |
| Roche LightCycler480 384well B (L6-<br>01)                         |           |                       |      |

Hovering your mouse over "Book". Select the instrument that you would like book. You will be directed to the instrument booking calendar.

|              | Monday                                      | Tuesday                      | Wednesday                | Thursday                  | Friday                        | Saturday                     | Sunday                |
|--------------|---------------------------------------------|------------------------------|--------------------------|---------------------------|-------------------------------|------------------------------|-----------------------|
| pret         | 18/09/2023                                  | 19/09/2023                   | 20/09/2023               | 21/09/2023                | 22/09/2023                    | 23/09/2023                   | 24/09/2023            |
| 09:00        |                                             |                              |                          |                           |                               |                              |                       |
| 09:30        |                                             |                              |                          |                           | 0                             |                              |                       |
| 10:00        |                                             |                              |                          |                           |                               |                              |                       |
| 10:30        |                                             |                              |                          |                           |                               |                              |                       |
| 11:00        |                                             |                              |                          |                           | 0                             |                              |                       |
| 11:30        |                                             |                              |                          |                           | 0                             |                              |                       |
| 12:00        |                                             |                              |                          | 0                         | 0                             |                              |                       |
| 12:30        |                                             |                              | 2                        |                           |                               |                              |                       |
| 13:00        |                                             |                              | 2                        |                           |                               |                              |                       |
| 13:30        |                                             | 4                            | 0                        |                           |                               |                              |                       |
| 14:00        |                                             |                              |                          |                           | 0                             |                              |                       |
| 14:30        |                                             |                              |                          |                           | 0                             |                              |                       |
| 15:00        |                                             |                              |                          |                           | 0                             |                              |                       |
| 15:30        |                                             |                              |                          |                           |                               |                              |                       |
| 16:00        |                                             |                              |                          |                           |                               |                              |                       |
| 16:30        |                                             |                              |                          |                           |                               |                              |                       |
| 17:00        |                                             |                              |                          |                           |                               |                              |                       |
| 17:30        |                                             |                              |                          |                           |                               |                              |                       |
|              | Request Assistance<br>s system has some res | tr ctions: only 20 hours can | be booked for this whole | week (during peak hours); | peak hours are Monday to Frie | day, 09:00 to 18:00; booking | less than 12 hours in |
| Report an in | cident or a problem or                      | n this system.               | 4                        | Book the selected session | •                             |                              |                       |

Receive a notification by email if someone cancels a booking.

#### 1. Select a financial account.

If no financial account is available or the account is expired, please contact CPOS staff at <u>enquiry.cpos@hku.hk</u>.

- 2. Choose your desired time range on the booking calendar.
- 3. Tick "Request Assistance" if support is needed.
- 4. Click "Book for selected sessions" to complete the booking.

Some instrument may require you to fill in the sample questionnaire.

\*\*\*For experiments involving biohazardous materials (live viruses or bacteria), please fill out the biosafety form and contact the Lab Manager in advance to make the booking.\*\*\*

## **Booking Cancellation**

| 10.00 | U           | $\Box$ |
|-------|-------------|--------|
| 14:00 |             |        |
| 14:30 | ø           |        |
| 15:00 | CHAN Cherry |        |
| 15:30 | (CPOS)      |        |
| 16:00 |             |        |
| 16:30 |             |        |
| 17:00 |             |        |

You can view your booking session under the **Instrument Booking Calendar**. To cancel a booking:

- 1. Click on your booking session.
- 2. A Booking Session Details page will appear.
- 3. Click "Cancel Sessions" to cancel your booking.

| Session #11339                                         |           |
|--------------------------------------------------------|-----------|
| Session details page                                   | of #11339 |
| System                                                 |           |
| Bioresearch - Software for Analysis MassLynx for LC/MS |           |
| Period                                                 |           |
| 20/09/2023 from 12:30 to 14:00                         |           |
|                                                        |           |
| Period Class                                           |           |
| Peak hours                                             |           |
| User                                                   |           |
| YAM BIII (CPOS)                                        |           |
|                                                        |           |
|                                                        |           |
|                                                        |           |
| Session Type                                           |           |
|                                                        |           |
|                                                        |           |
| Status                                                 |           |
| Confirmed                                              |           |
| Project                                                |           |
| This session is not attached to a project. Change      |           |
|                                                        |           |
| Group                                                  |           |
| Centre for PanorOmic Sciences F3C                      |           |
| Cancel Session Close                                   |           |

## Ordering

| up/Account Management                                                            |     |     |       |            |                         | -       |
|----------------------------------------------------------------------------------|-----|-----|-------|------------|-------------------------|---------|
| der service or consumable                                                        |     |     |       |            |                         |         |
| ject: no project selected +                                                      |     |     |       |            |                         |         |
| ancial account #: 222222222-22222-2222-222-01- Cen                               |     |     |       |            |                         |         |
| vices and consumables available for order (select and enter the quantity values) |     |     |       |            |                         |         |
| n all sections below} {hide all sections below}                                  |     |     |       |            | 2                       |         |
| Bioresearch Support Consumables                                                  | Min | Max | Incr. | Unit price | Quantity                | Price   |
| 60019 Agilent Seahorse - Sensor Cartridge + Culture Plate Set show description   | 1   | -   | 1     | 900.0      | 1\$                     | 900.00  |
| add a comment                                                                    |     |     |       | 4          | (Available in stock: 1) |         |
| 60056 Agilent Seahorse - Expired Culture Plate Only show description             | 1   |     | 1     | 100.00     | 0                       | C       |
| add a comment                                                                    |     |     |       |            |                         |         |
| 60017 Agilent Seaborse - XE DMEM medium set show description add a comment       | 1   |     | 1     | 240.00     | (Available in stock: 9) | 0       |
|                                                                                  |     |     |       | 210100     |                         |         |
|                                                                                  |     |     |       |            | (Available in stock: 1) |         |
| add a comment Seahorse - XF RPMI medium set show description add a comment       | 1   | -   | 1     | 240.00     | 0                       | 0       |
|                                                                                  |     |     |       |            | (Available in stock: 4) |         |
| ow Cytometry Consumables                                                         | Min | Max | Incr. | Unit price | Quantity                | Price   |
| naging consumables                                                               | Min | Max | incr. | Unit price | Quantity                | Price   |
| L.                                                                               |     |     |       |            | Quantity                | Price   |
|                                                                                  |     |     |       |            | 19                      | 00.0000 |

Ordering Consumables or Services:

- 1. Go to the **"Order"** tab.
- 2. Select your **financial account**, then enter the **quantity** of the consumables or services you wish to order.
- 3. Click "Order" to submit your request.
- 4. After submitting, please collect the ordered items in person from either the Imaging and Flow Cytometry Core or the Bioresearch Support Core laboratories.